## Waitlisting in MyNCTC-Student Instructions

- 1) Log into MyNCTC and go to the "Student Services" tab, then select **Add/Drop Courses** from the left-hand menu.
- 2) Search for courses-if you see a preferred class with a course section that is full, then check the box next to the class and hit "Add" as if adding that class to your schedule.

| Add/Drop               | Courses              |                       |                                |               |          |                                                                                                    |             |
|------------------------|----------------------|-----------------------|--------------------------------|---------------|----------|----------------------------------------------------------------------------------------------------|-------------|
| Add/Drop Co            | urses - Results      |                       |                                |               |          |                                                                                                    |             |
| Search Re              | sults                |                       |                                |               |          |                                                                                                    |             |
| <u>Search Again</u> To | erm: 2017-2018 - :   | Summer (All Terr      | ns) •                          | Divi          | sion: Ui | ndergraduate  Search Other previously set of the set of the | elected sea |
| Add Textbooks          | Course code          | Name                  | Faculty                        | Seats<br>Open | Status   | Schedule                                                                                                    | Credit      |
|                        | GOVT 2305 310        | FEDERAL<br>GOVERNMENT | Danley-Scott,<br>Jennifer Hope | 0/30          | Full     | Online; Gainesville Campus and Online<br>Courses, Online, Online                                                                                                    |             |
|                        | <u>GOVT 2305 311</u> | FEDERAL<br>GOVERNMENT | Ramsey,<br>Adam                | 0/30          | Full     | Online; Gainesville Campus and Online<br>Courses, Online, Online                                                                                                    | 3.00        |
|                        | GOVT 2305 312        | FEDERAL<br>GOVERNMENT | Smith, David<br>R              | 0/30          | Full     | Online; Gainesville Campus and Online<br>Courses, Online, Online                                                                                                    | 3.00        |

3) If you are eligible (you have met necessary pre-requisites for a course, have the necessary TSI placement level, etc.) you will receive a message regarding adding yourself to the Waitlist-click "Add to Waitlist". You can only be added to a Waitlist for <u>one section per class</u> (*i.e. only ONE section of BIOL 2402, ONE section of MATH 1342, etc.*). However you can be *enrolled* in one section of a course, and on the Waitlist for a different section of the same course. If you attempt to add yourself to two Waitlists for the same course you will be prompted to drop/switch one of the Waitlisted course sections you have selected.

| Add/[                      | Drop                                                                                                    |
|----------------------------|----------------------------------------------------------------------------------------------------|
| Term:<br>Add Pe<br>You are | 2017-2018 - Summer (All Terms)<br>riod Open / Drop Period Open<br>e currently registered for <b>3 credits</b> . You are pending registration for <b>4 credits</b> .                                                                                                    |
| 🗙 Cour                     | ses Not Yet Registered                                                                                                    |
| We were<br>to add th       | unable to register you for one or more of the courses you attempted to add. Each one is listed below, with the relevant error(s) and the steps needed e course (if available).                                                                                                    |
| GOVT 23                    | 05 310                                                                                                    |
| Course<br>Info:            | •                                                                                                    |
| Error:                     | GOVT 2305 310 - This course is full, or students are already waitlisted.                                                                                                    |
| Resolutio                  | m: This section is full, but there is a waitlist you can join. <b>Currently there are 0 student(s) on the waitlist.</b> To join the waitlist, click the "Add to Waitlist" button below. Otherwise you can ( <u>Check for other sections</u> ) if you want to try and find one that isn't full that you could register for immediately. |
|                            | Add to Waitlist Do not Add                                                                                                    |
|                            |                                                                                                    |

4) You will be able to see your Waitlisted courses on your Add/Drop screen, just below the courses that are officially part of your schedule. You can remove yourself from any of your Waitlisted courses at any time just by checking the box next to the course and clicking "Leave Selected Waitlist".

|         | BIOL 1322 311        | NUTRITION & DIET THERAPY I Onlin | e Gainesville Campus a | and Online Courses Online ONLIN      | 3.00 Colleg   | ge Level Cou |
|---------|----------------------|----------------------------------|------------------------|--------------------------------------|---------------|--------------|
| Drop    | Course(s)            |                                  |                        |                                      |               |              |
| Waitlis | ted Courses          |                                  |                        |                                      |               |              |
| Drop    | Code                 | Title                            | Schedule               | Location                             |               | Credits      |
|         | BIOL 2402 420        | HUMAN ANATOMY & PHYSIOLOGY I     | MTWR 8:00 - 9:20 AM    | Corinth Campus Corinth Campus 263    |               | 4.00         |
|         |                      |                                  | MTWR 9:30 - 11:50 AM   | Corinth Campus Corinth Campus 364    |               |              |
|         | GOVT 2305 310        | FEDERAL GOVERNMENT               | Online                 | Gainesville Campus and Online Course | s Online ONLI | N 3.00       |
|         |                      |                                  |                        |                                      |               |              |
|         |                      |                                  |                        |                                      |               |              |
| Leave   | e Selected Waitlist( | s)                               |                        |                                      |               |              |

5) If/when a seat becomes available in a Waitlisted course, you will receive an e-mail to the alternate e-mail address you have on file with NCTC. **Please verify your e-mail on file is correct** by clicking on this icon while logged into MyNCTC. Select "Personal Info", and then review your "Biographical Info".

|   | My Info                             |                           |       |             |                   |  |  |  |
|---|-------------------------------------|---------------------------|-------|-------------|-------------------|--|--|--|
|   | Account Info                        | Communication Preferences | Photo | Custom Info | Biographical Info |  |  |  |
| Γ | Name, Address, and Personal Details |                           |       |             |                   |  |  |  |

6) If you receive an e-mail saying space has become available, then you have 24 hours from when the e-mail was sent to you to take action. You will go to the Add/Drop menu in your MyNCTC account to view your Waitlisted course. Select the course for which you received the e-mail notification.

| Add/Drop                         |                                            |            |                                                                                                    |  |  |  |  |
|----------------------------------|--------------------------------------------|------------|----------------------------------------------------------------------------------------------------|--|--|--|--|
| Current Term:<br>Add Period Oper | <b>Term:</b><br>od Open / Drop Period Open |            | 2017-2018 - Summer (All Terms)                                                                                        |  |  |  |  |
| Holds:                           |                                            |            | This hold does not prevent registration. You are on hold because you have completed 30 hours c graduation or transfer |  |  |  |  |
| Add/Drop                         | <u>Courses</u>                             | Q <u>.</u> | urse Search                                                                                                    |  |  |  |  |
| Your Schedule                    |                                            |            |                                                                                                    |  |  |  |  |
| Course                           | Title                                      | Status     |                                                                                                    |  |  |  |  |
| SPCH 1315 320                    | PUBLIC SPEAKING                            | Waitlisted |                                                                                                    |  |  |  |  |

7) Click "Move to Current" and then verify that you are wanting to add the Waitlisted course to your schedule by clicking "Change Waitlisted to Current" or "Cancel" if you no longer wish to enroll in the course.

| Your Schedule                                                                                                    |                                     |                       |                        |                   |                             |                                                   |      |  |  |  |
|----------------------------------------------------------------------------------------------------|-------------------------------------|-----------------------|------------------------|-------------------|-----------------------------|---------------------------------------------------|------|--|--|--|
| Drop                                                                                                    | Code                                | Title                 | Schedule               |                   | Location                    | Credits                                           | Cred |  |  |  |
| No Current Cour                                                                                                    | ses for the sele                    | cted Term and Divisio | n.                     |                   |                             |                                                   |      |  |  |  |
| Waitlisted Courses                                                                                                    |                                     |                       |                        |                   |                             |                                                   |      |  |  |  |
| Wardisted Courses                                                                                                    | Drop                                | Code                  | Title                  | Schedule          | Location                    |                                                   |      |  |  |  |
| Move to Current                                                                                                    |                                     | SPCH 1315 320         | PUBLIC SPEAKING        | Online            | Gainesville Campus and Onli | ne Courses Online ONLIN                           |      |  |  |  |
| Schodulo o                                                                                                    | f Classos (To                       |                       | co availability, coloc | t the Caiperville | compus) Change W            | nitlisted to Current                              |      |  |  |  |
| Schedule 0                                                                                                    |                                     | o view online cour    | se availability, selec | t the Gamesving   | campus.) - change wa        |                                                   |      |  |  |  |
|                                                                                                    |                                     |                       |                        |                   |                             |                                                   |      |  |  |  |
| Course:                                                                                                    | SPCH 1315 3                         | 20 PUBLIC SPEAKING    | 5                      | Credits: 3.00     | Term: 2017-2018 -           | r <b>m:</b> 2017-2018 - Summer - Summer II 5 Week |      |  |  |  |
| SPCH 1315 320 is FULL. 1 student(s) are waitlisted.                                                                                 |                                     |                       |                        |                   |                             |                                                   |      |  |  |  |
| You have been authorized to change your "Waitlisted" status to "Current". Click the Change Waitlisted to Current button to proceed. |                                     |                       |                        |                   |                             |                                                   |      |  |  |  |
| Change Wa                                                                                                    | Change Waitlisted to Current Cancel |                       |                        |                   |                             |                                                   |      |  |  |  |
|                                                                                                    |                                     |                       |                        |                   |                             |                                                   |      |  |  |  |